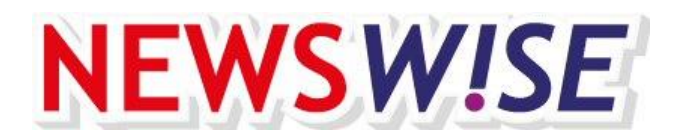

Januari 2021

# Vooraf te doen

De website van Newswise is vernieuwd! Uiteraard kunt u nog steeds de vertrouwde lessen downloaden via de website. Het inlogproces is echter iets gewijzigd, dus voordat u aan de slag kunt, zijn enkele stappen nodig:

- U gaat voortaan inloggen met het e-mailadres dat bekend is bij de uitgever van Newswise. Zorg ervoor dat u het juiste e-mailadres bij de hand hebt. Weet u dit e-mailadres niet meer? Stuur dan een e-mail naar <u>licenties@cedgroep.nl</u> met vermelding van uw schoolnaam, plaats en naam van de contactpersoon/beheerder van uw school.
- Ook leerkrachten loggen voortaan in met hun e-mailadres. Deze gegevens zijn bij ons echter nog niet bekend. Het is daarom belangrijk dat u als Newswisebeheerder **de e-mailadressen** van de collega's die met Newswise gaan werken, verzamelt. U kunt maximaal 15 collega's uitnodigen voor een account van Newswise.

## Eerste keer inloggen als beheerder van Newswise

- 1. Om als beheerder in te loggen gaat u naar de website <u>Newswise.nl</u> of <u>Newswise.eu</u>.
- 2. U klikt rechts boven op de knop **Inloggen**.
- 3. Vervolgens komt u op de inlogpagina. De eerste keer vraagt u nieuwe inloggegevens aan. Dit doet u door te klikken **op Klik dan hier om nieuwe inloggegevens aan te vragen**.
- 4. U voert het e-mailadres in dat bekend is bij de uitgever van Newswise en klikt op verzenden. U krijgt dan een e-mail waarmee u uw wachtwoord kunt instellen.
- 5. U kunt nu inloggen op <u>Newswise.nl</u> of <u>Newswise.eu</u>. U logt voortaan in met het e-mailadres, dus niet meer met de gebruikersnaam.

| Log in               |                                         |                                                                                                    |
|----------------------|-----------------------------------------|----------------------------------------------------------------------------------------------------|
| E-mail<br>Wachtwoord |                                         | Bent u een leerkracht?<br>Uw beheerder kan u uitnodigen voor<br>Newswise.<br>Bent u een beheerder? |
| Onthoud mij Log in   | Wachtwoord vergeten<br>Account aanmaken | Klik dan hier om nieuwe inloggegevens aan te<br>vragen                                             |

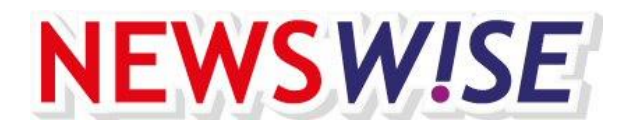

## Wijzigen van uw gegevens

Na het inloggen als beheerder van Newswise kunt u via het icoon rechtsboven (het poppetje) het volgende menu uitklappen:

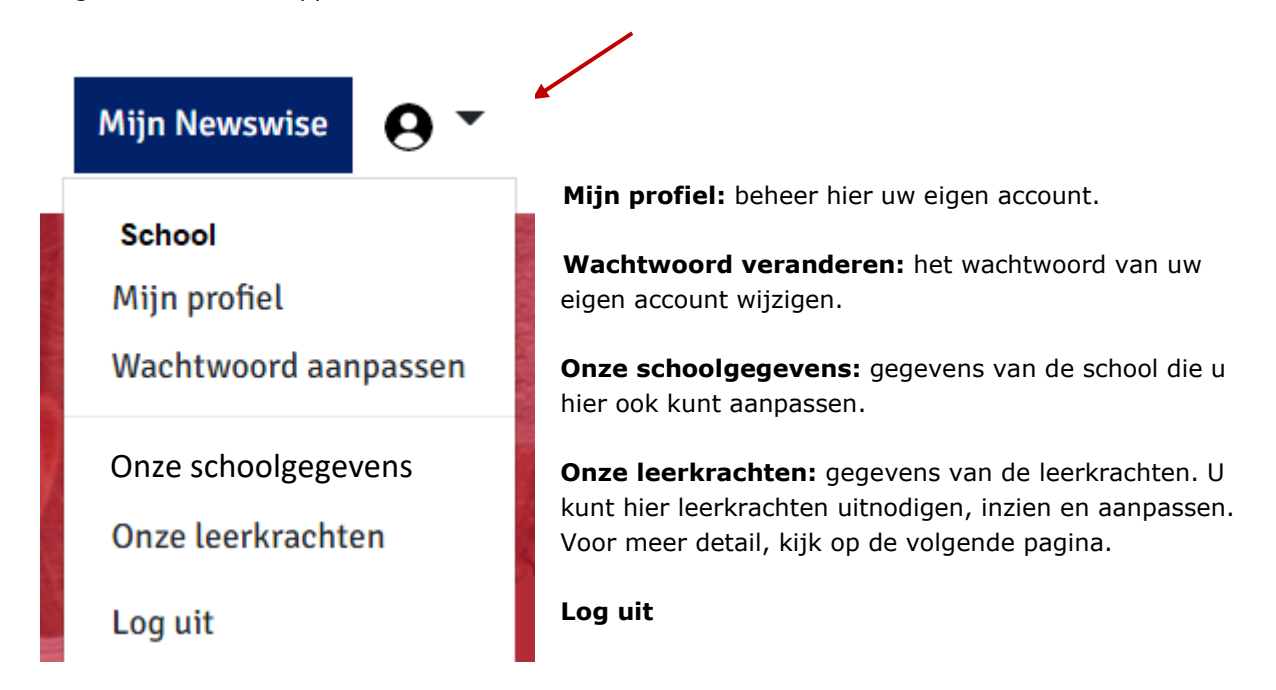

## **Onze schoolgegevens**

Met de knop Bewerk, kunt u als beheerder van Newswise uw schoolgegevens aanpassen.

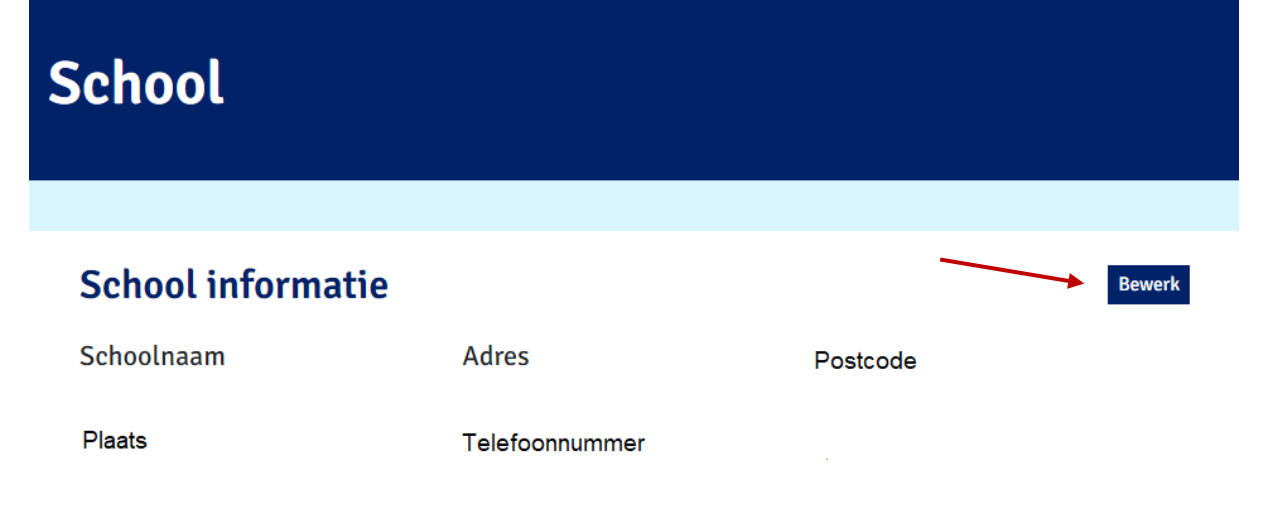

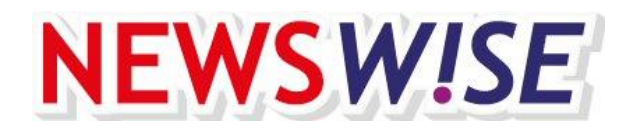

#### Onze leerkrachten

In **Onze leerkrachten** kunt u leerkrachten toevoegen. Als u klikt op de knop **Voeg leerkracht toe**, kunt u een leerkracht toevoegen door zijn of haar emailadres in te voeren en op de knop **Nodig uit** te klikken. Er wordt dan naar dat e-mailadres een mail gestuurd waarin de leerkracht uitgenodigd wordt om zijn of haar account te activeren. U kunt maximaal 15 leerkrachten aanmaken voor uw schoollicentie.

Bij **Onze leerkrachten** ziet u welke leerkrachten u toegevoegd heeft. Is het bolletje links nog oranje, dan heeft de leerkracht nog niet gereageerd op zijn activatiemail. Eventueel kunt u een herinnering sturen. Is het groen, dan heeft de leerkracht een account.

| Onze leerkrachten               |                  |            | Stuur een onderwerp in! |
|---------------------------------|------------------|------------|-------------------------|
| 1 / 15 Leerkrachten uitgenodigd |                  | -          | Voeg leerkracht toe +   |
| E-mailadres                     | Datum Toegevoegd | Actie      |                         |
| leraar@school.nl                |                  | <b>o</b> ~ |                         |
|                                 |                  | Herinner   |                         |
|                                 |                  | Verwijder  |                         |

## Newswiseomgeving

Bent u klaar met het beheer en wilt u naar de lesmaterialen van Newswise, klik dan op **'Mijn Newswise'** (rechts boven). Links staat belangrijke informatie over Newswise. Rechts kunt u bovenin een onderwerp insturen. Daaronder zijn de knoppen A1, A2 en B1 en als u daarop klikt komt u bij de meest recente lessen. Onderaan vindt u het archief en het basismateriaal.

| NEWSW!SE                                                                                                    | Home        | Over Newswise | Uitproberen | Contact |                | Mijn Newswise      | <b>9</b> - |  |
|----------------------------------------------------------------------------------------------------|-------------|---------------|-------------|---------|----------------|--------------------|------------|--|
| Welkom!                                                                                                    |             |               |             |         |                | Stuur een onderv   | verp in!   |  |
| Nieuwe website: hand                                                                                                    | lleiding be | heerder       |             |         |                | Materiaal<br>Level | 1          |  |
| De nieuwe website heeft een andere manier van het beheren van de accounts van<br>leerkrachten. De leerkrachten worden door de beheerder van de school uitgenodigd.<br>Download de Handleiding Schoolbeheerder Newswise. |             |               |             |         |                | Materiaal<br>Level | 2          |  |
| Schoolkalender 2020                                                                                                    | -2021       |               |             |         |                | Materiaal<br>Level | 81         |  |
| Op Schoolkalender Newswise 2020-2021 ziet u wanneer de lessen verschijnen in schooljaar 2020-2021.                                                                                                    |             |               |             |         |                | Archief            |            |  |
|                                                                                                    |             |               |             |         | Basismateriaal |                    |            |  |